# Dremel 3D Printer 101

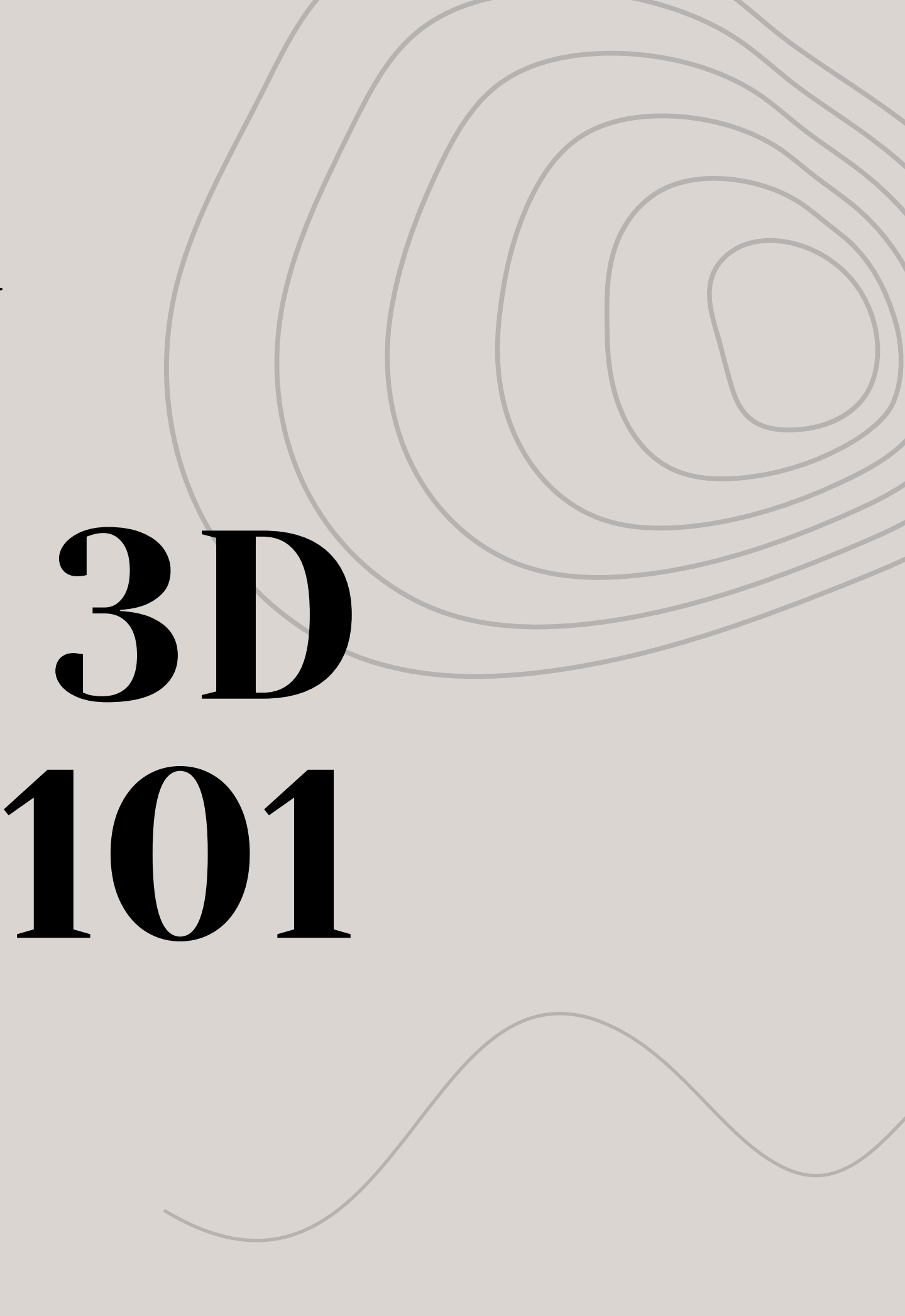

### What is a 3-D Printer?

### A 3D printer creates physical objects from digital designs by building layers of material on top of each other.

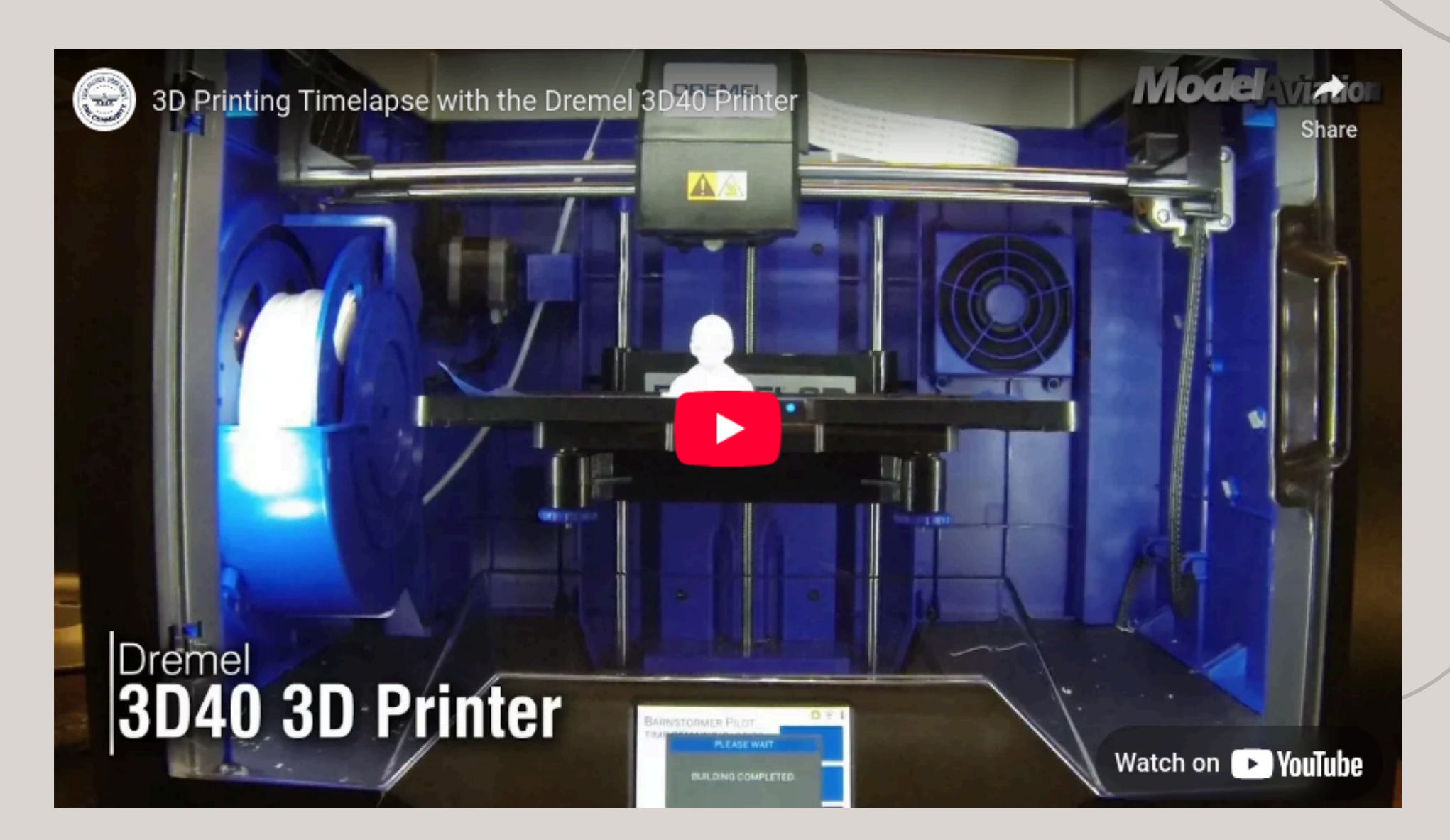

### Some 3-D lingo!

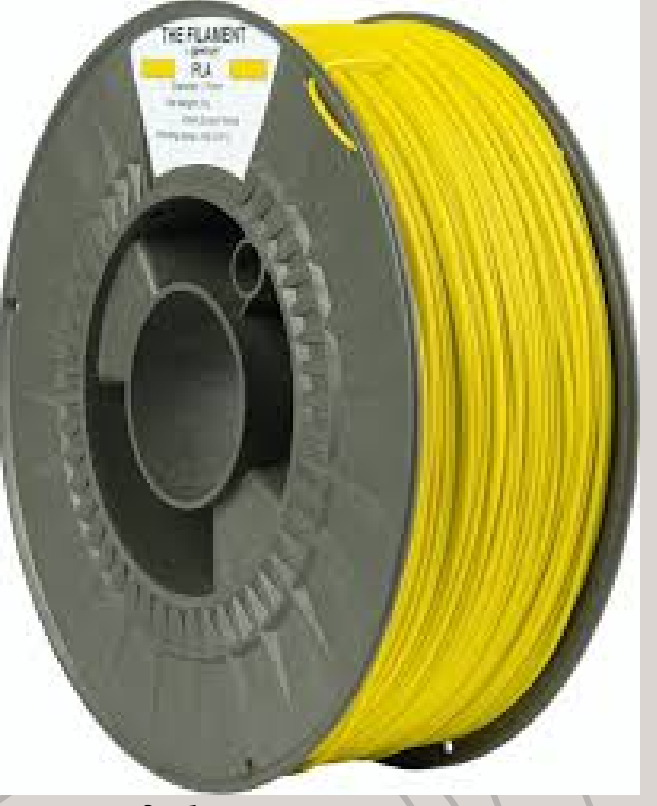

### Filament

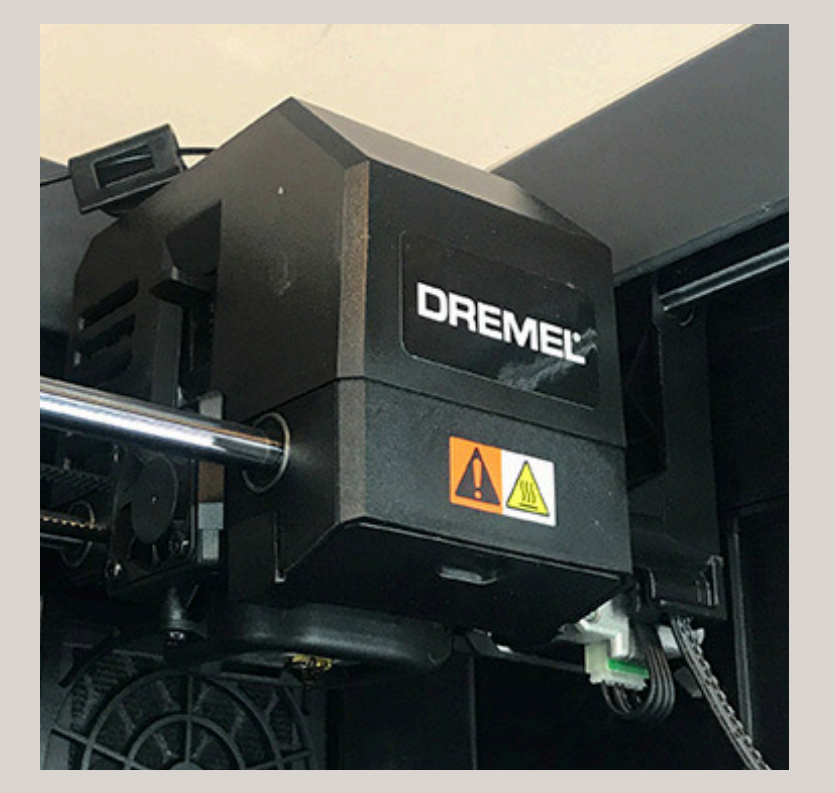

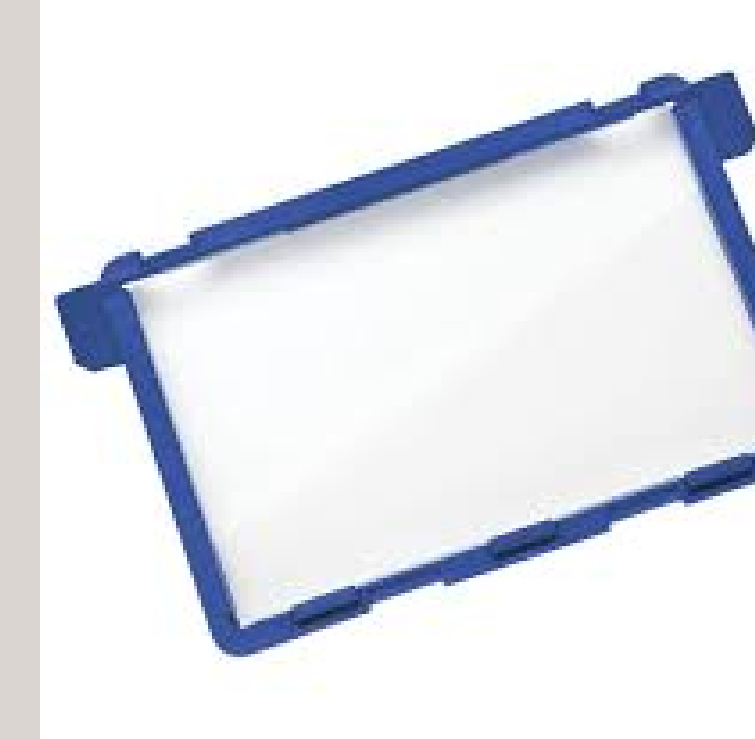

Extruder/ **Extruder** Tip

**Build Platform**/ **Build Plate/Tray** 

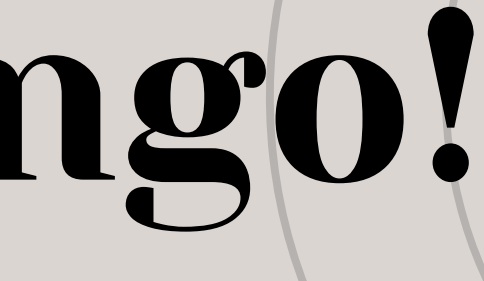

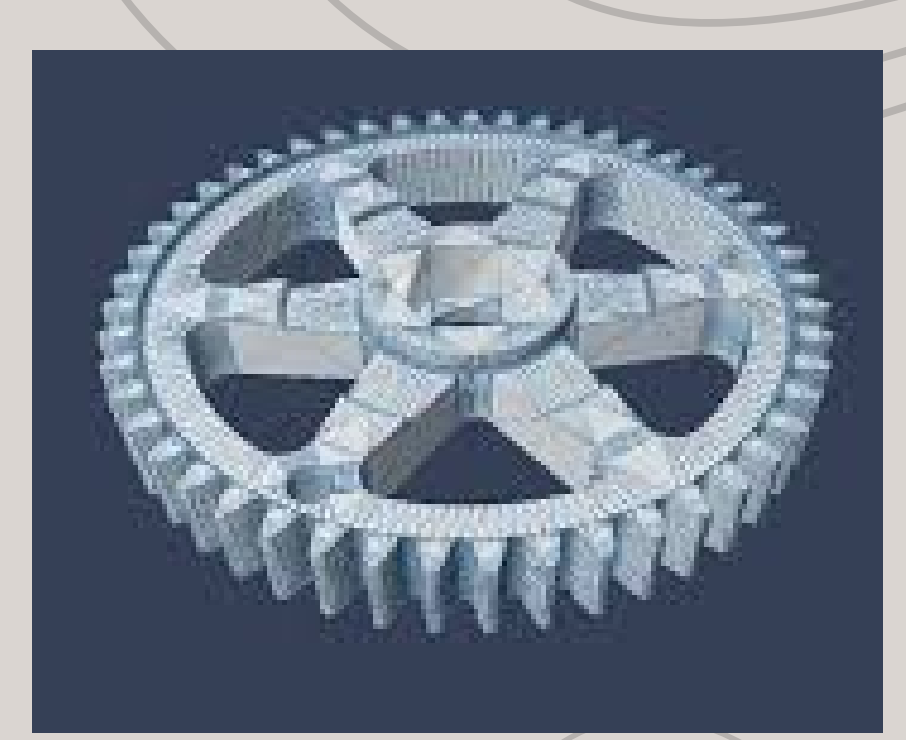

STL Standard Triangle Language

# How to Use it Safely?

1. Please don't force anything onto the machine. 2. Please don't load the machine with a new filament without a staff member who can do it. 3. If the extruder tip does get hot, please don't touch it directly.

4. Please do not pull on the printer extruder. If you need to stop the project, you can cancel it on the screen below or the computer.

### File Format and Softwares To Print

The Dremel 3D printer accepts the following file formats: 3D model file types: STL, OBJ, 3MF, X3D

Other file types: BMP, .g, .gcode, GIF, JPG, JPEG, PNG

To print with our 3-D printer, you need to use the Dremel Digilab 3D printer: Dremel Print Cloud

https://printcloud.dremel.com/

### What Software to Use to Create a Design

You can create 3D models using a 3D design software program, or download existing 3D files from the internet. Some popular sharing sites for 3D models include: Thingiverse, MyMiniFactory, and Cults, tinkerCAD.

### TINKERCA

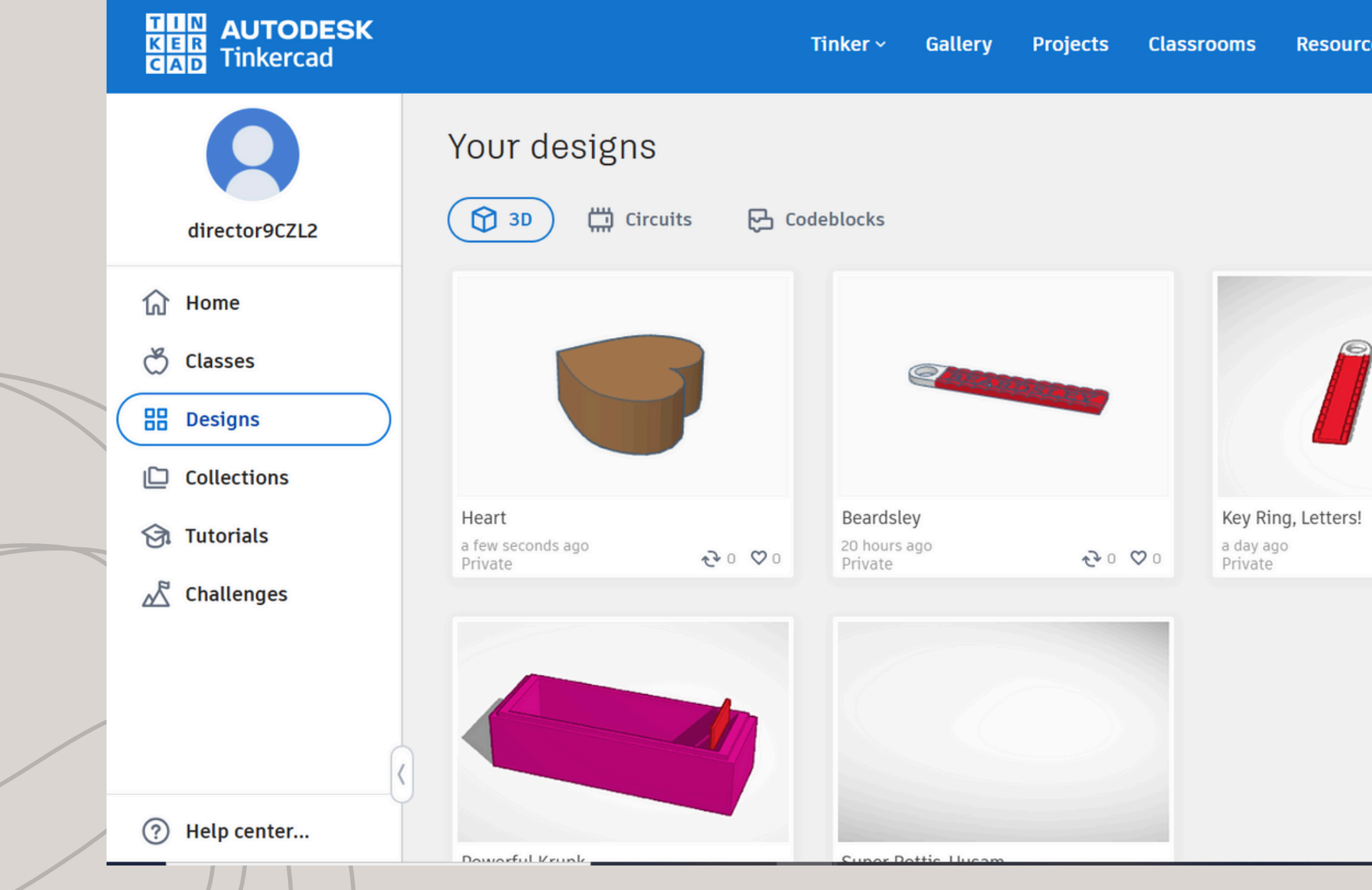

| D            |                                               |          |  |   |
|--------------|-----------------------------------------------|----------|--|---|
| rces ~       |                                               | ۹ 🙎      |  | / |
| Search       | Q                                             | + Create |  |   |
|              | 聞 Recycle bin 🗌 Select                        | Edited 🗸 |  |   |
|              |                                               |          |  |   |
| !<br>~ ে ♡ ০ | Key Ring, Letters!<br>6 months ago<br>Private | • ৫০ ০০  |  |   |
|              |                                               |          |  |   |

### How to Prepare the Machine to Print

1. Make sure there is filament on the side, and that it is inserted into the extruder.

a.On the small screen the 3-D printer if you go to clear nozzle

2. Make sure plate is clean and inserted.

a.Some water and a paper towel can work. If available Microfiber towel would work better. 3.Add glue on the plate in the area that you are printing.

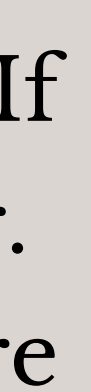

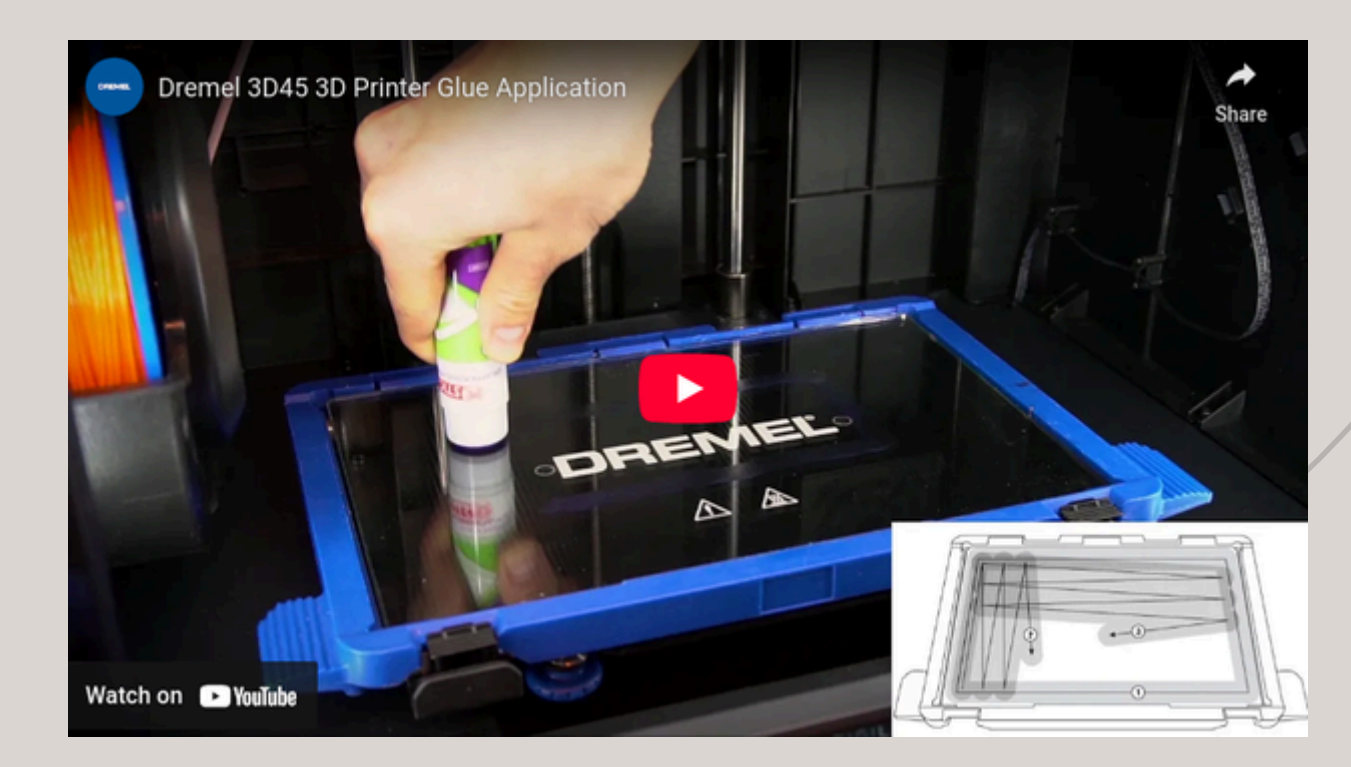

### Dremel DIGILAB <u>https://printcloud.dremel.com/</u>

#### My Files:

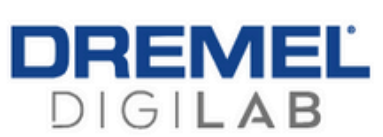

MY FILES

MY PROJECTS

**BUY FILAMENT** 

PRINTERS DASHBOARD

#### UPLOAD NEW

|     |                  |                                     |                |           |                                |                      |        | Se     | arch   |        |   |
|-----|------------------|-------------------------------------|----------------|-----------|--------------------------------|----------------------|--------|--------|--------|--------|---|
|     | ♦ ID < ♦ No      | ame                                 | ♦ Log ♦ Status | ◆ Size    | <ul> <li>Print time</li> </ul> | ▼ Date / Time added  | STEP 1 | STEP 2 | STEP 3 | EXTRAS |   |
|     | 15918324 Dash_   | _Sleeve_11Item.f3d EDIT             | BF Ready       | 755.68 KB |                                | 01.10.2025 12:37 PST | REPAIR | LAYOUT | SLICE  |        | × |
| 🔶 🗄 | 15836581 Strapp  | ped_Treasure_Chest_No_Wood.st EDIT  | stl Ready      | 84.27 MB  |                                | 12.18.2024 12:32 PST | REPAIR | LAYOUT | SLICE  |        | × |
|     | 15498229 frost_  | demon.stl EDIT                      | 💶 🚮 Error      | 0 byte    |                                | 11.16.2024 06:34 PST | REPAIR | LAYOUT | SLICE  |        | × |
|     | 15498227 111860  | D-frost-demon-848e3bd1-1b40-4 EDIT  | BF Ready       | 0 byte    |                                | 11.16.2024 06:33 PST | REPAIR | LAYOUT | SLICE  |        | × |
|     | 15331384 _living | g_bones_2_supported.chitubox EDIT   | BF Ready       | 20.90 MB  |                                | 11.02.2024 08:03 PST | REPAIR | LAYOUT | SLICE  |        | × |
|     | 15252074 Fount   | ainFlat_Top_V2.stl EDIT             | ! st Error     | 0 byte    |                                | 10.25.2024 11:49 PST | REPAIR | LAYOUT | SLICE  |        | × |
|     | 15170514 Gloon   | nhaven_Rock_Column_flipped_mag EDIT | etter Error    | 0 byte    |                                | 10.19.2024 06:38 PST | REPAIR | LAYOUT | SLICE  |        | × |
|     | 15170508 Gloon   | nhaven_Rock_Column.stl EDIT         | et Error       | 0 byte    |                                | 10.19.2024 06:35 PST | REPAIR | LAYOUT | SLICE  |        | X |
|     | 15142385 Swing   | ing Door Gloomhaven - 3348925 EDIT  | BF Ready       | 44.08 MB  |                                | 10.16.2024 11:41 PST | REPAIR | LAYOUT | SLICE  |        | × |
|     |                  |                                     |                |           |                                |                      |        | 7      |        |        |   |

PAY TO UPGRADE SUPPORT -

KIMMIE KILLMER • DIRECTOR@BEARDSLEYLIBRARY.ORG

### Dremel DIGILAB https://printcloud.dremel.com/

### My Projects:

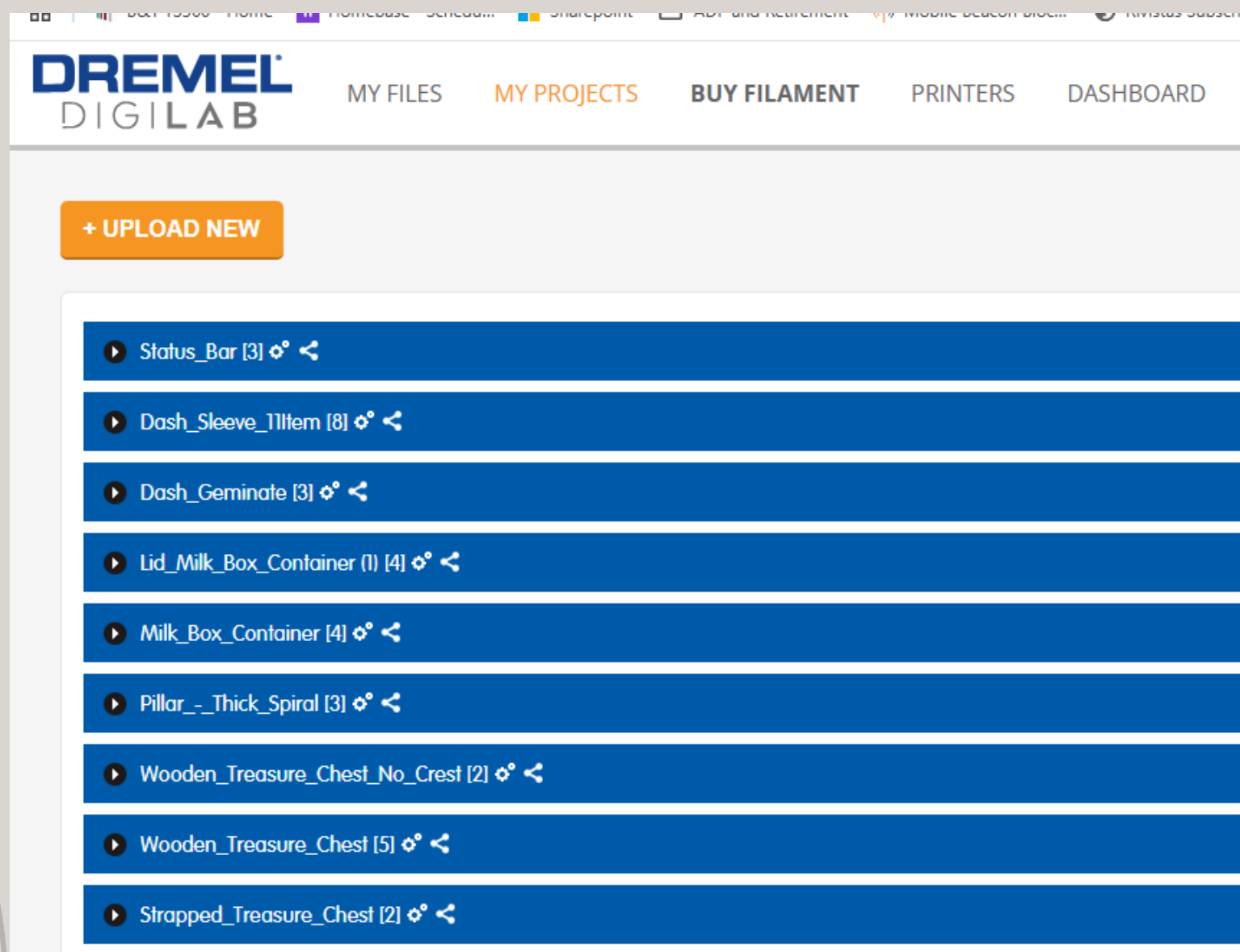

| scription |          |                | <br>• очегоние магкстрыя           |                |   |
|-----------|----------|----------------|------------------------------------|----------------|---|
| SI        | JPPORT 🔻 | PAY TO UPGRADE | KIMMIE KILLMER<br>DIRECTOR@BEARDSL | LEYLIBRARY.ORG | Î |
|           |          |                |                                    |                |   |
|           |          |                | Search                             | <b>Q</b>       | 1 |
|           |          |                |                                    | ± ×            |   |
|           |          |                |                                    | ± ×            |   |
|           |          |                |                                    | ± ×            |   |
|           |          |                |                                    | ± ×            |   |
|           |          |                |                                    | ± ×            |   |
|           |          |                |                                    | ± ×            |   |
|           |          |                |                                    | ± ×            | / |
|           |          |                |                                    | ± ×            |   |
|           |          |                |                                    | ± ×            |   |
|           |          |                |                                    |                |   |

### Dremel DIGILAB <u>https://printcloud.dremel.com/</u>

#### **Printers**:

| DF |          | <b>A B</b>              | MY FILES      | MY PROJECTS             | BUY FILAMENT               | PRINTERS DA             | ASHBOARD            | SUPPORT -           | PAY T       |                                 | ew       |                  | KIMMIE KILLMER<br>DIRECTOR@BEARDSL | .eylibrary.org   |
|----|----------|-------------------------|---------------|-------------------------|----------------------------|-------------------------|---------------------|---------------------|-------------|---------------------------------|----------|------------------|------------------------------------|------------------|
| R  | egister  | Dremel Idea b           | ouilder 3D40  | 0/45 printer L          | ive View                   |                         |                     |                     |             |                                 |          |                  |                                    |                  |
|    |          |                         |               |                         | Finished j                 | obs stay here for 24 ho | ours only, go to da | shboard to see f    | ull history |                                 |          |                  |                                    |                  |
|    | My Pri   | inter Dremel 3          | D45 Idea Bu   | uilder idle DREMEL      | 3D45 A Bed is not clear    |                         |                     |                     | 100 %       | ≬∮ 28°C                         | ₿\$ 24°C |                  | W SHARE                            | <b>III</b> TOOLS |
|    |          | Date / Time             | Filename      |                         |                            |                         | Printed b           | у                   | Filament    | Estimate/<br>real<br>print time | ▲ Status | ♦ Status details |                                    |                  |
|    |          | 10.02.2024 12:20<br>PST | Gloomhaven_   | _Doric_Column_1469053   | 6_repaired_14690540_repair | ed_14690583_repaired.g  | 3drem director@be   | eardsleylibrary.org | 3.84g       | 01:01 / -                       | In queue | DETAILS          | 6 0                                | + MORE<br>CANCEL |
|    |          | 10.01.2024 12:09<br>PST | Gloomhaven_   | _Doric_Column_1469053   | 6_repaired_14690540_repair | ed_14690583_repaired.g  | 3drem director@be   | eardsleylibrary.org | 3.84g       | 01:01 / -                       | In queue | DETAILS          | 6 0                                | + MORE<br>CANCEL |
|    | •        | 10.25.2024 11:41<br>PST | Fountain_with | h_Water_and_Spout_152   | 51941_repaired.g3drem      |                         | director@be         | eardsleylibrary.org | 3.90g       | 00:49 / -                       | In queue | DETAILS          | <b>e</b> 0                         | + MORE<br>CANCEL |
|    | •        | 10.16.2024 11:42<br>PST | swingdoor_B   | ASE_15142407_repaired.( | g3drem                     |                         | director@be         | eardsleylibrary.org | 3.19g       | 00:31 / -                       | In queue | DETAILS          | <b>e</b> 0                         | + MORE<br>CANCEL |
|    | <b>•</b> | 10.23.2024 11:52<br>PST | Inox Brute_14 | 735786_repaired_14735   | 787_repaired_15216560_repa | pired_15216653.g3drem   | director@be         | eardsleylibrary.org | 6.91g       | 01:35 / -                       | In queue | DETAILS          | 6 0                                | + MORE<br>CANCEL |
|    |          |                         |               |                         |                            |                         |                     |                     |             |                                 |          |                  |                                    |                  |

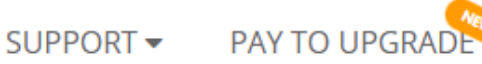

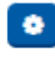

# How to print?

Upload files to the cloud:

On My Files or My Project tabs, click a button + Upload new to upload a new file.

STL and g3drem files are supported.

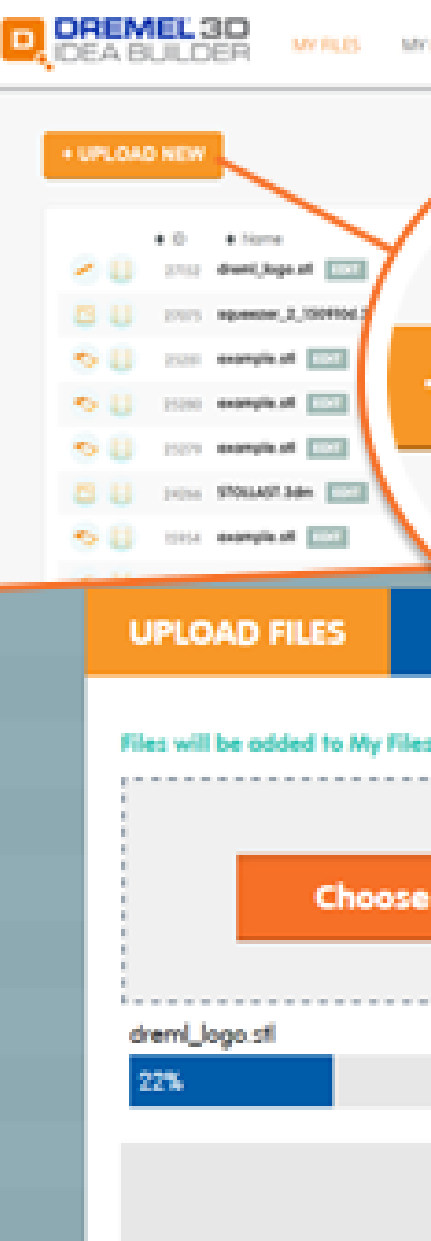

| YPROJECT MODELS |                  |               |             |              |                                                                                                    |  |
|-----------------|------------------|---------------|-------------|--------------|----------------------------------------------------------------------------------------------------|--|
| + UPLOA         | DNEW             |               | e Log i e : | Status       | <ul> <li>ing + Solia</li> <li>inale</li> <li>inale&lt;</li></ul> |  |
| e file          | or simply drag f | ile to this b | ox (maxim   | um file size | □ ;<br>1GB)                                                                                                    |  |
|                 | Save and go to I | Wy Files      |             |              |                                                                                                    |  |

## How to print?

#### Find your file on the top.

| DIGILA         | B                                       | DOT FIERMENT FIN | MIERS DASHDOARD S |
|----------------|-----------------------------------------|------------------|-------------------|
|                |                                         |                  |                   |
| + UPLOAD NE    | w                                       |                  |                   |
|                |                                         |                  |                   |
| ¢ ID           | ♦ Name                                  | ♦ Log ♦ Status   | ♦ Size ♦ Prin     |
| 16070          | 0682 Magnificent Leelo.stl EDIT         | st Ready         | 465.02 KB         |
| <b>15918</b>   | 324 Dash_Sleeve_111tem.f3d EDIT         | BF Ready         | 755.68 KB         |
| () 1583        | 5581 Strapped_Treasure_Chest_No_Wood.st | EDIT st Ready    | 84.27 MB          |
| <b>L</b> 15498 | 229 frost_demon.stl EDIT                | ! st Error       | 0 byte            |
| 1549           | 3227 111860-frost-demon-848e3bd1-1b40-4 | EDIT BF Ready    | 0 byte            |
| <b>E</b> 1533  | 384 _living_bones_2_supported.chitubox  | BF Ready         | 20.90 MB          |
| 1525           | 2074 FountainFlat_Top_V2.stl EDIT       | I st Error       | 0 byte            |
| <b>L</b> 15170 | 514 Gloomhaven_Rock_Column_flipped_mag. | EDIT 1 st Error  | 0 byte            |
| 15170          | 508 Gloomhaven_Rock_Column.stl EDIT     | 1 sti Error      | 0 byte            |
|                |                                         |                  |                   |

| JOIT OKT - |  | DIRECTOR@BE | ARDSLEYLIBRA | RY.ORG |  |
|------------|--|-------------|--------------|--------|--|

|            |                                                                     |                  | Se       | arch   |        | ٩ |
|------------|---------------------------------------------------------------------|------------------|----------|--------|--------|---|
| Print time | <ul> <li>Date / Time added</li> <li>01.29.2025 10:23 PST</li> </ul> | STEP 1<br>REPAIR | STEP 2   | STEP 3 | EXTRAS | × |
|            | 01.10.2025 12:37 PST                                                | REPAIR           | LAYOUT   | SLICE  |        | × |
|            | 12.18.2024 12:32 PST                                                | REPAIR           | LAYOUT   | SLICE  |        | × |
|            | 11.16.2024 06:34 PST                                                | REPAIR           | LAYOUT   | SLICE  |        | × |
|            | 11.16.2024 06:33 PST                                                | REPAIR           | LAYOUT   | SLICE  |        | × |
|            | 11.02.2024 08:03 PST                                                | REPAIR           | LAYOUT   | SLICE  |        | × |
|            | 10.25.2024 11:49 PST                                                | REPAIR           | LAYOUT   | SLICE  |        | × |
|            | 10.19.2024 06:38 PST                                                | REPAIR           | LAYOUT   | SLICE  |        | × |
|            | 10.19.2024 06:35 PST                                                | REPAIR           | LAYOUT   | SLICE  |        | × |
|            |                                                                     | $\overline{}$    | $\frown$ |        |        |   |

# How to print?

### 1. Follow the steps: Step 1 is REPAIR.

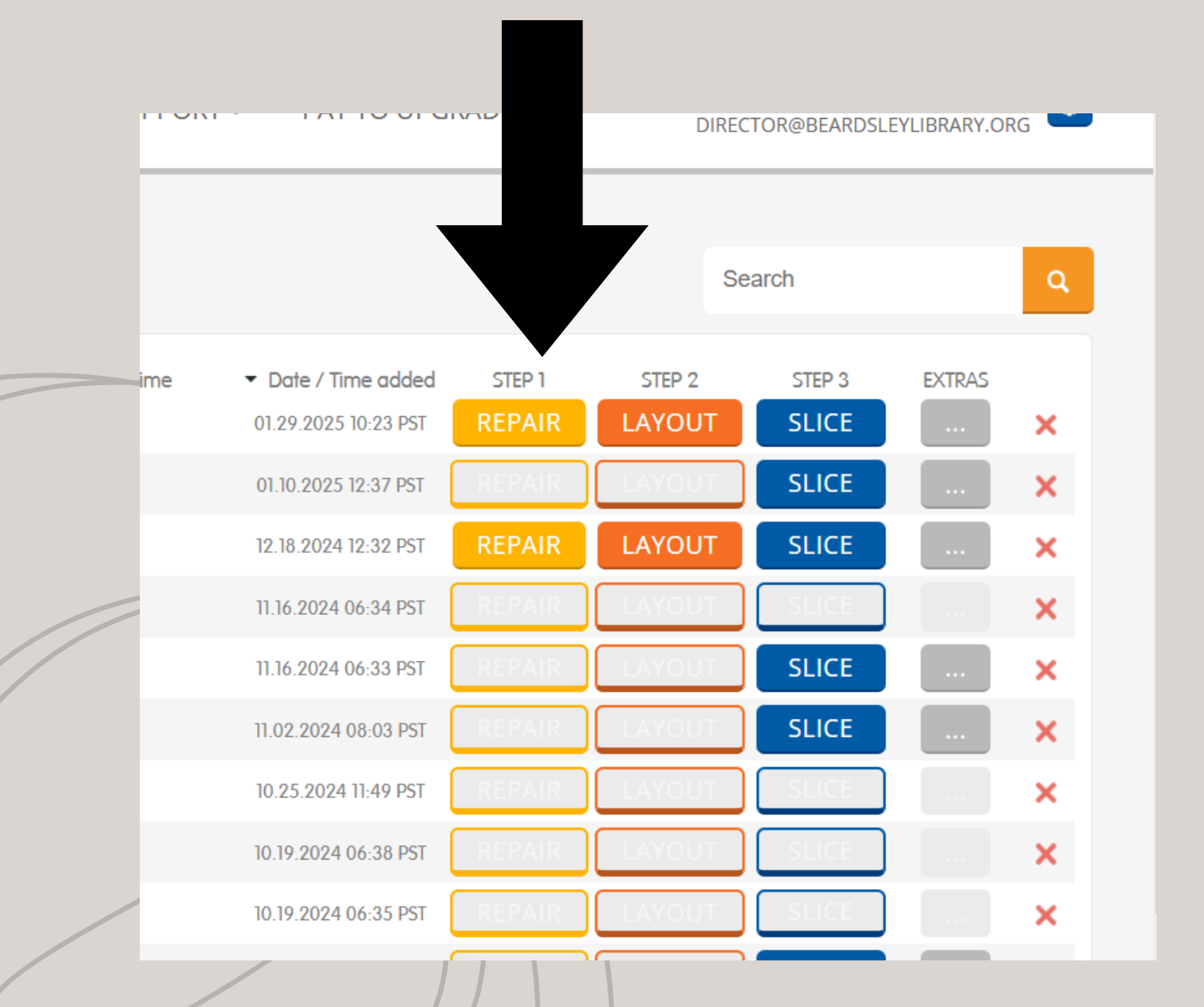

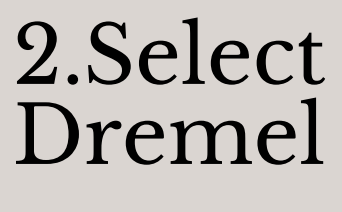

| A B                                              | MY FILES                                            | MY PROJECTS<br>MAGIC FIX                                         | BUY FILAMENT                                                                                                    | PRINTERS                                                        | DASHBOARD                                                            | SUPPORT -                                | PAY TO UPGR                            | ADE                        |    |
|--------------------------------------------------|-----------------------------------------------------|------------------------------------------------------------------|----------------------------------------------------------------------------------------------------|-----------------------------------------------------------------|----------------------------------------------------------------------|------------------------------------------|----------------------------------------|----------------------------|----|
| ♦ ID ♦ N                                         | ame                                                 |                                                                  | Use the Magic Fix App to p<br>Magic Fix converts Counties<br>on your unique 200 Printer.<br>Note: only 103, 3mf, amf, c | repare designs au<br>s to Stl, analyzes,<br>obj and stl formats | ntomatically for 3D Pri<br>repairs and rotates fil<br>are supported. | i <b>nting.</b><br>es for printing exact | <b>y</b><br>idded                      | STEP 1                     | SI |
| 16070682 Magn<br>15918324 Dash<br>15836581 Strap | ificent Leelo.st<br>_Sleeve_111tem<br>ped_Treasure_ | Optimizing for<br>Move object to cer<br>Rotate object for p      | printer type: Dreme<br>nter of build plate<br>rinter specific build plate                                               | el 3D45 Idea E                                                  | Builder ~                                                            |                                          | 3 PST<br>7 PST<br>2 PST                | REPAIR<br>REPAIR<br>REPAIR |    |
| 15498229 frost_<br>15498227 111860               | demon.stl                                           | Auto-resize object<br>*Scales object bigger<br>After Repair, you | for printing*<br>than 50 cm by 10x down and<br>or design will be store                                                  | d objects smaller th<br>d in My Project                         | aan 2mm by 10x up<br>ts                                              |                                          | a PST                                  | REPAIR<br>REPAIR           |    |
| 15252074 Fount                                   | ainFlat_Top<br>nhaven_Rock_(                        | _                                                                |                                                                                                    |                                                                 |                                                                      | _                                        | PST<br>8 PST                           | REPAIR<br>REPAIR           |    |
| 15170508 Gloon                                   | nhaven_Rock_(<br>jing Door Glooml                   | CANCEL                                                           | IT BF Ready                                                                                                    |                                                                 | 44.08 MB                                                             | <b>FIX</b>                               | 5 PST<br>16.2024 11:41 PST             | REPAIR                     |    |
| 14985316 Altary                                  | /3_Maghex.stl /3_Maghex.stl                         | EDIT                                                             | ell Ready                                                                                                    |                                                                 | 521.86 KB<br>0 byte                                                  | 10.0                                     | 01.2024 12:08 PST<br>01.2024 12:07 PST | REPAIR                     |    |
| 14985287 Altar                                   | /3.stl EDIT                                         |                                                                  | st Ready                                                                                                    |                                                                 | 504.67 KB                                                            | 10.0                                     | 01.2024 12:05 PST                      | REPAIR                     | LA |

### 2.Select Optimized Printer Type: Dremel 3D45 Idea Builder

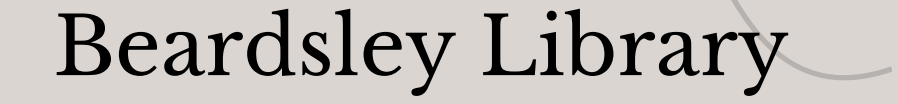

### How to print?

#### 1. It will relocate you to my project folder.

Tuno

|                                     |                |           | турс         | 5                |
|-------------------------------------|----------------|-----------|--------------|------------------|
|                                     |                |           |              |                  |
| Magnificent                         |                |           |              |                  |
| ♦ ID ♦ Name                         | ♦ Log ♦ Status | ♦ Size    | ♦ Print time |                  |
| 16071178 Magnificent Leelo.stl EDIT | sti Ready      | 465.02 KB |              | 01.29.2025 10:40 |
| 🕑 CRAGHEART TEST [3] 🔷 <            |                |           |              |                  |
| 🕑 Valrath Quartermaster [8] 🔷 <     |                |           |              |                  |
| 🕑 Status_Bar [3] 🔷 <                |                |           |              |                  |
| 🕑 Dash_Sleeve_11Item [8] 🔷 <        |                |           |              |                  |
| 🕑 Dash_Geminate [3] 💸 <             |                |           |              |                  |
| Lid_Milk_Box_Container (1) [4] *    |                |           |              |                  |
|                                     |                |           |              |                  |

# 1. If you do not see a second file that says the file name, then repair, then you must repeat the following steps, select repair and Optimized Printer

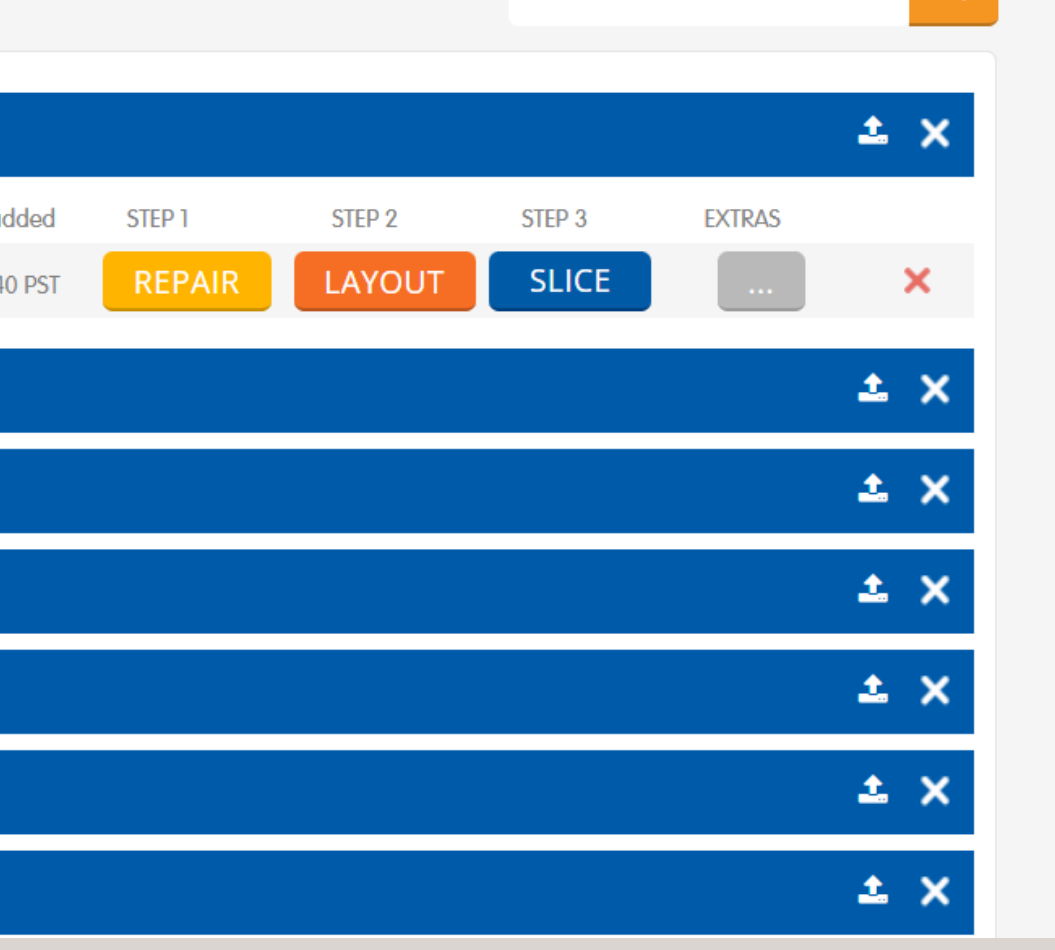

# How to print?

# Once repaired, please find the file with the file name\_repair.stl and continue through the steps. Select LAYOUT.

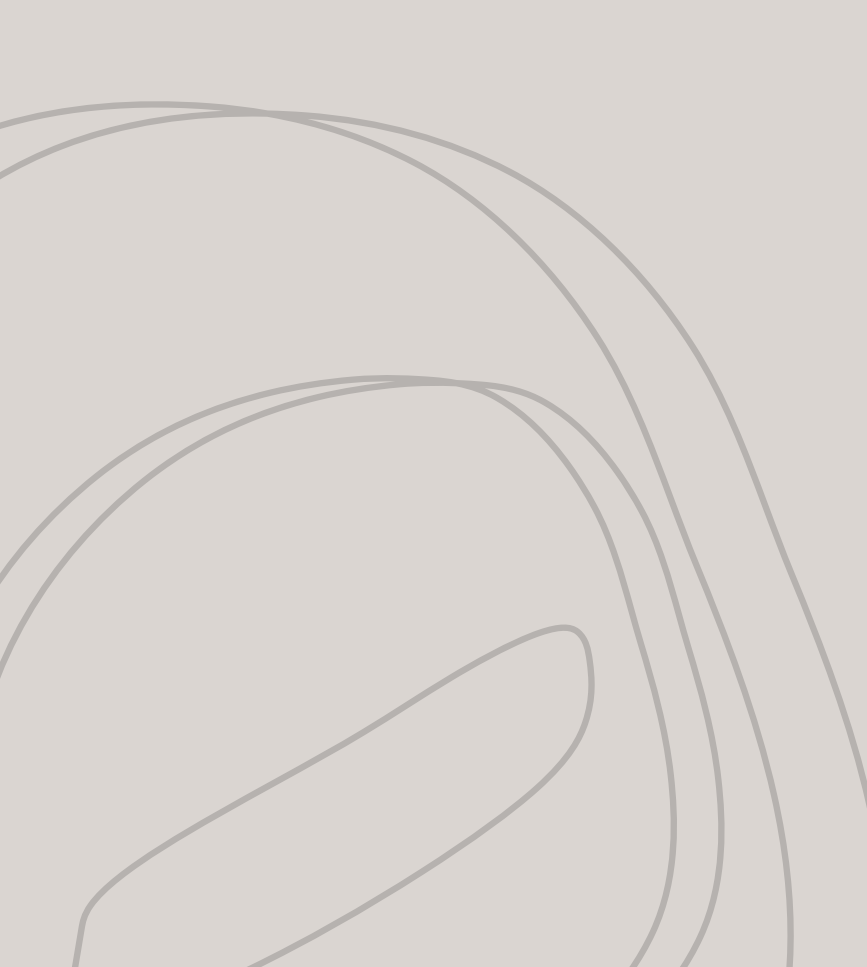

| DREMEĽ<br>DIGILAB    | MY FILES          | MY PROJECTS    | BUY FILAMENT   | PRINTERS E |
|----------------------|-------------------|----------------|----------------|------------|
| + UPLOAD NEW         |                   |                |                |            |
| 💿 Beardsley [2] 🔷 <  |                   |                |                |            |
| ¢ ID                 | ♦ Name            |                | ♦ Log ♦ Status | ♦ Size     |
| 🔼 📙 16072078         | eardsley_16072065 | 5_repaired.stl | stl Ready      | 465.12 KB  |
| N6072065 B           | eardsley.stl EDIT | l.             | st Ready       | 465.12 KB  |
| CRAGHEART TEST [3]   | ≪ <               |                |                |            |
| Valrath Quartermas   | ter [8] 🔷 <       |                |                |            |
| 🕚 Status_Bar [3] 🔷 < |                   |                |                |            |
| Dash_Sleeve_11Item   | [8] 🔷 <           |                |                |            |
| Dash_Geminate [3]    | ° ≺               |                |                |            |

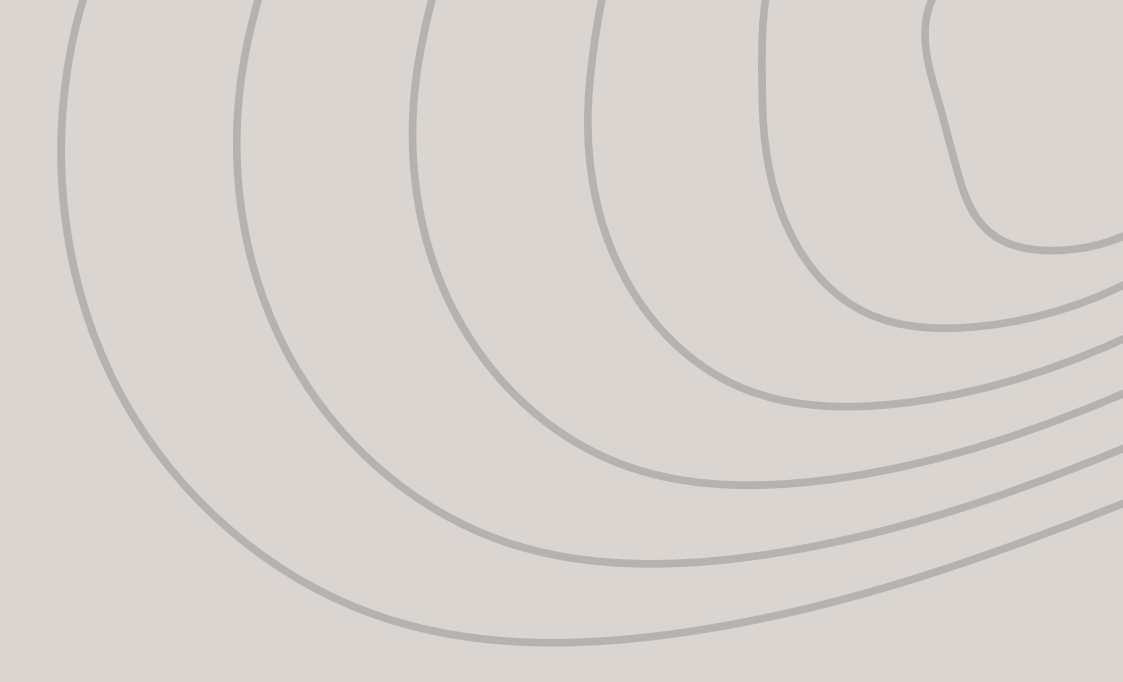

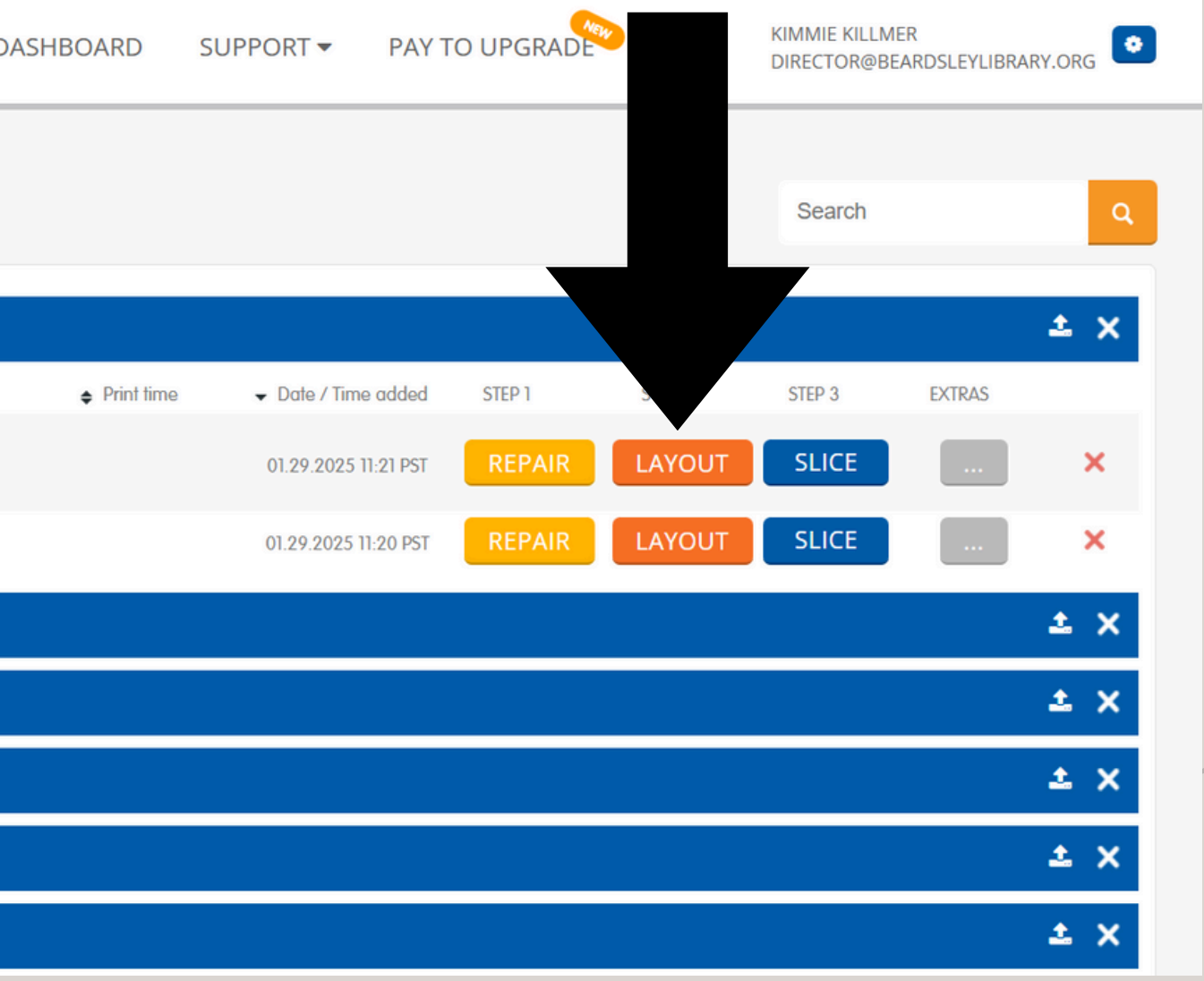

# How to print?

Build tray allocation:

To position one or more models on a build tray, click the Layout button on the model you would like to print. You can move the model to position it precisely on the build tray, adjust the angle at which the model is positioned, and scale the model up or down if needed. To add more models to the same build tray, click the Add File button.

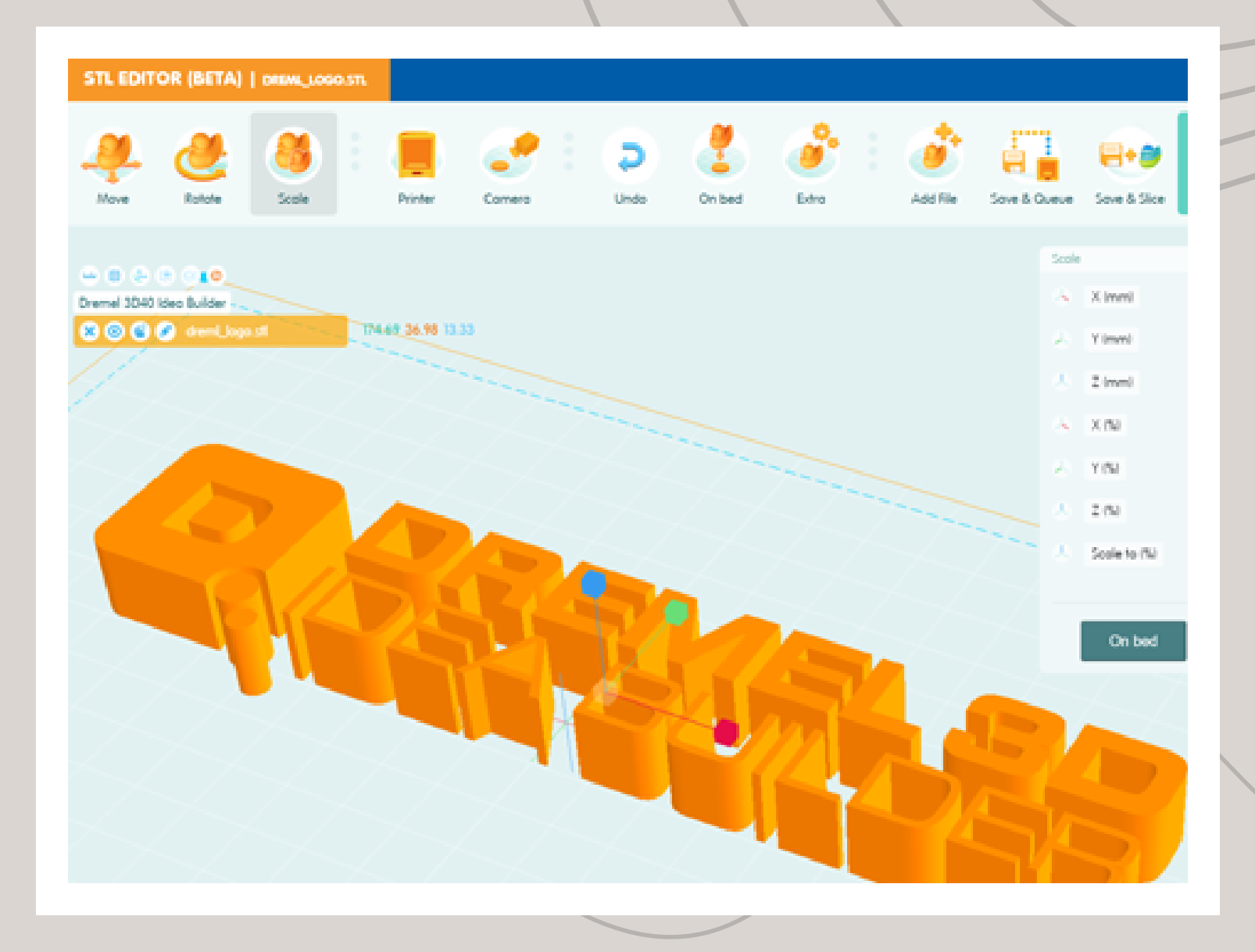

# How to print?

### Once the layout is presented click on SAVE.

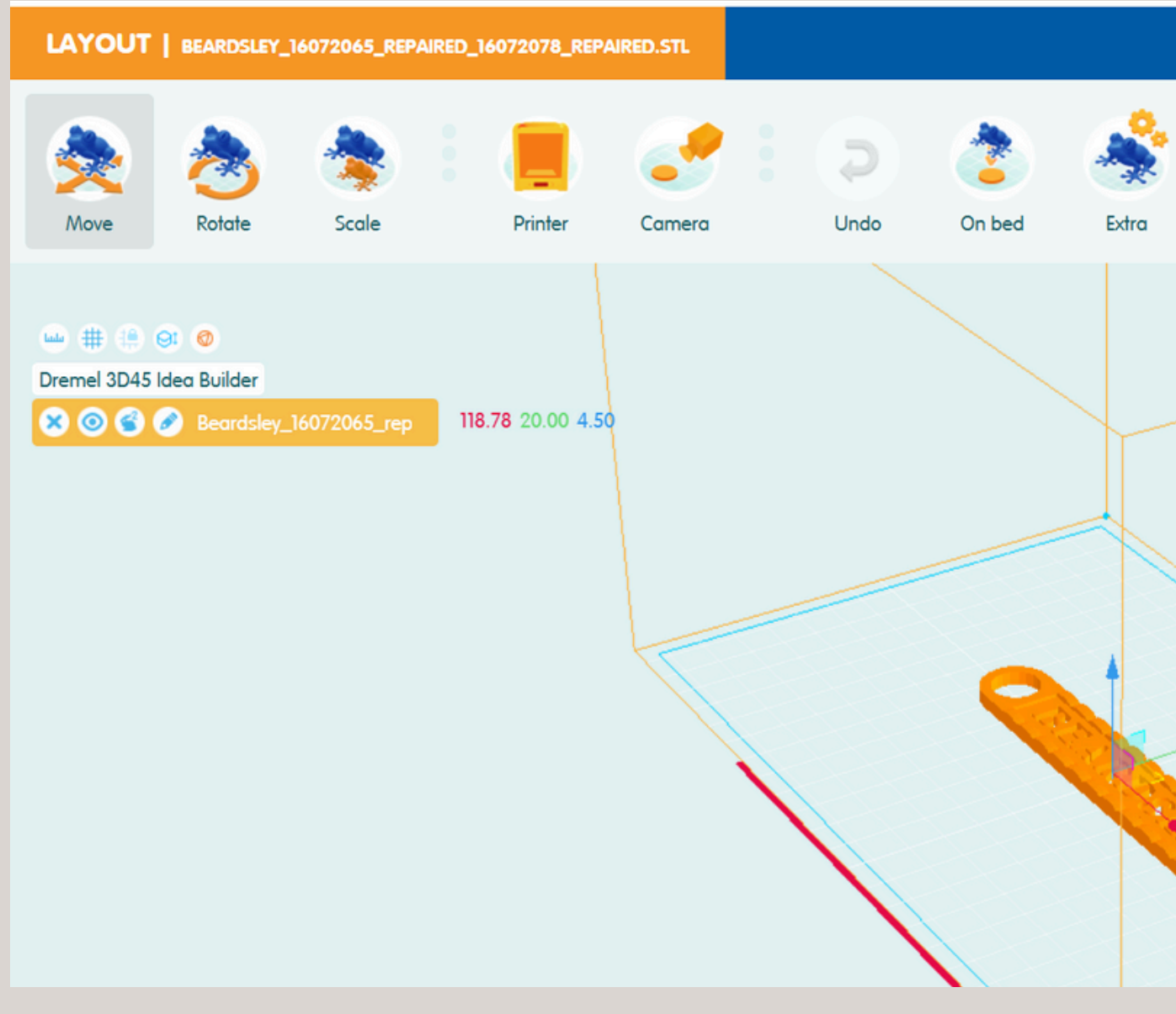

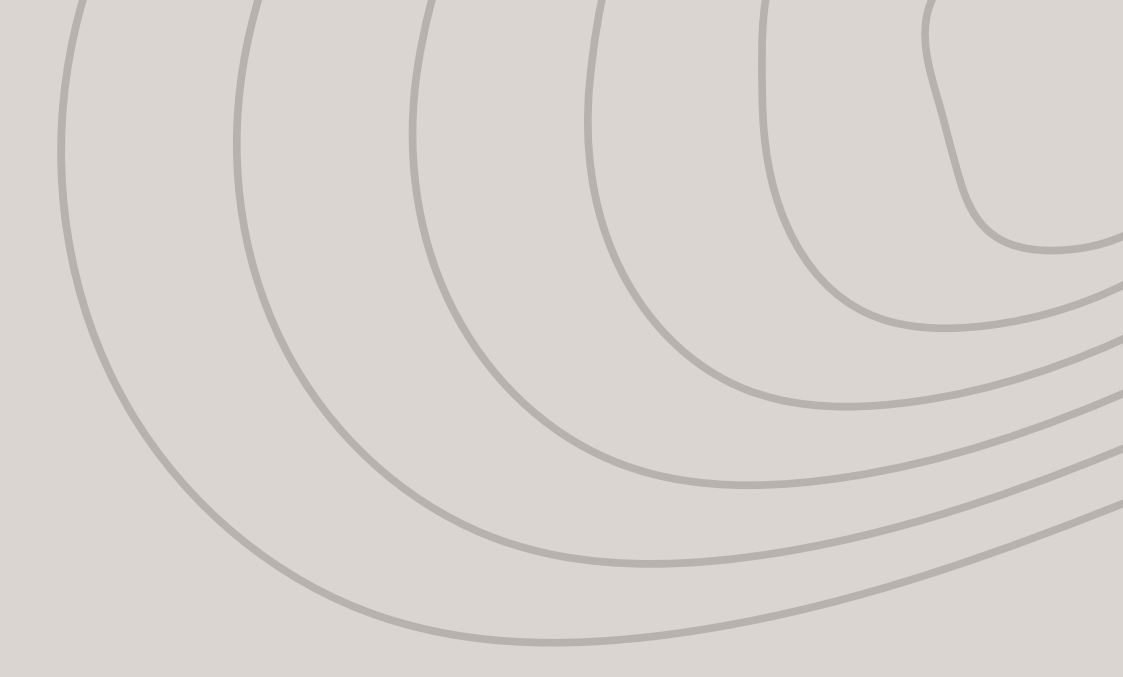

|    |        |          |              |            |        |         |        | =×             |
|----|--------|----------|--------------|------------|--------|---------|--------|----------------|
| )  |        | Add File | Save & Slice | Save       | Cancel |         |        |                |
|    |        |          |              |            |        | Positio | n      |                |
|    |        |          |              |            |        | \$      | X (mm) | -0.0000        |
|    |        |          |              |            |        | ÷       | Y (mm) | -0.0000        |
|    |        |          |              |            |        | 8       | Z (mm) | 2.2500         |
| 1  |        |          |              |            |        |         | Update | Reset Position |
|    |        |          |              |            |        |         | On bed | Center         |
| -  | -      |          |              |            |        |         |        |                |
| 12 |        |          |              |            |        |         |        |                |
|    | 2      |          |              | $\nearrow$ |        |         |        |                |
|    | $\leq$ |          |              | $\geq$     | $\geq$ |         |        |                |

### How to print?

Once the layout is complete select, SLICE.

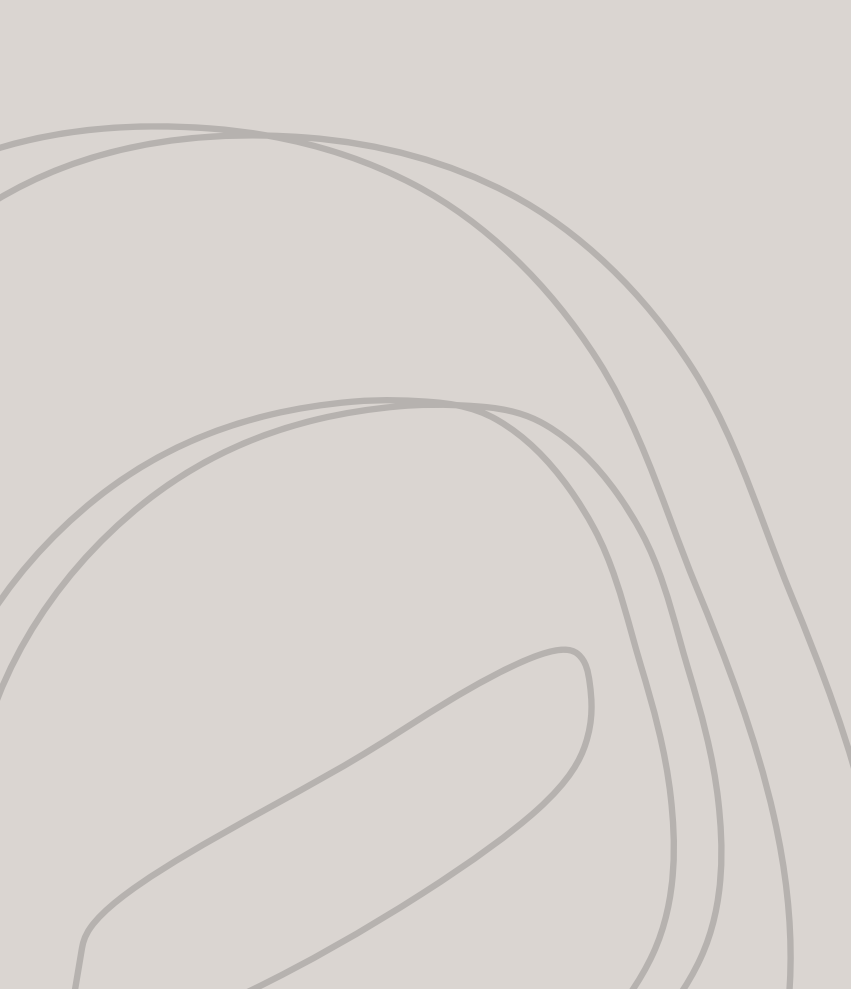

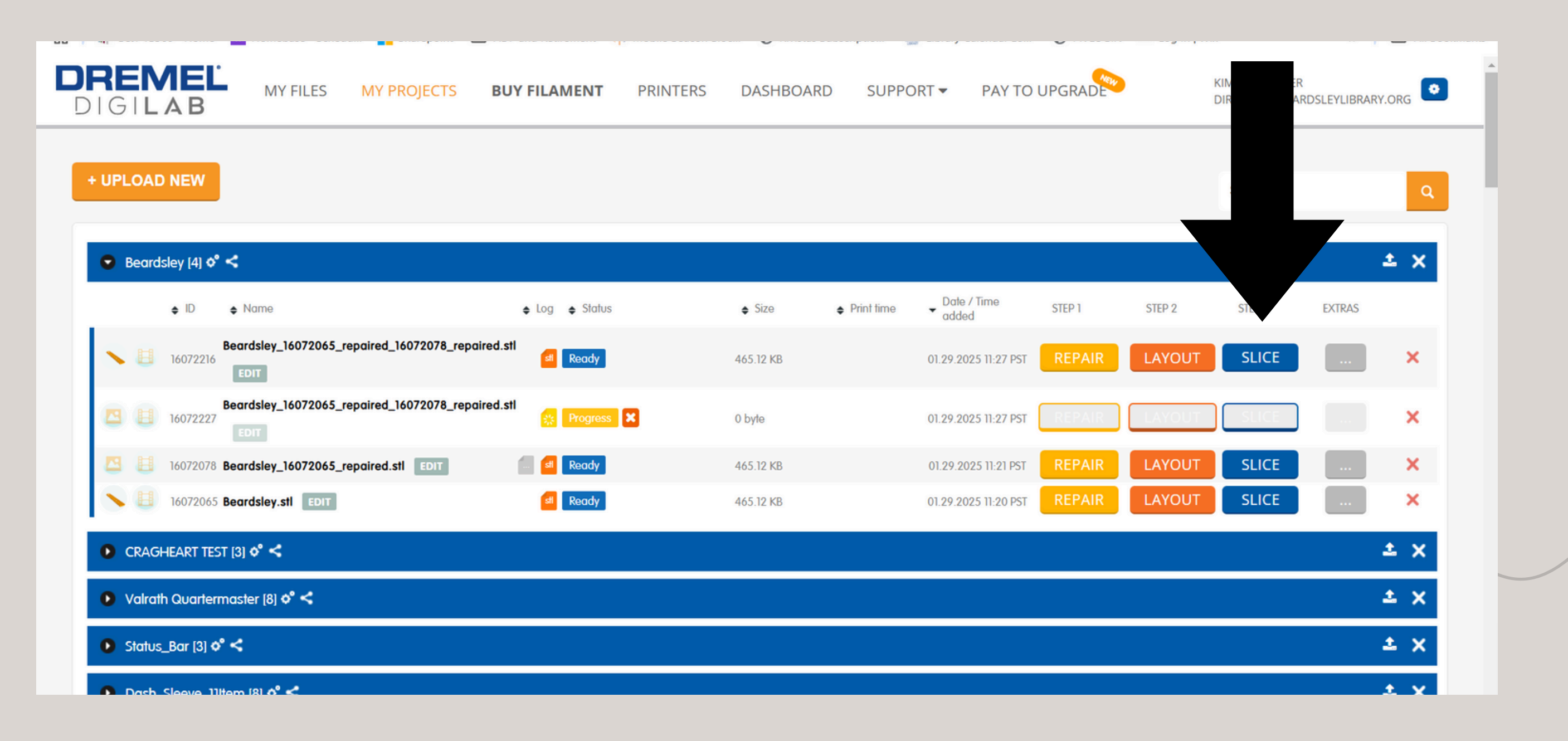

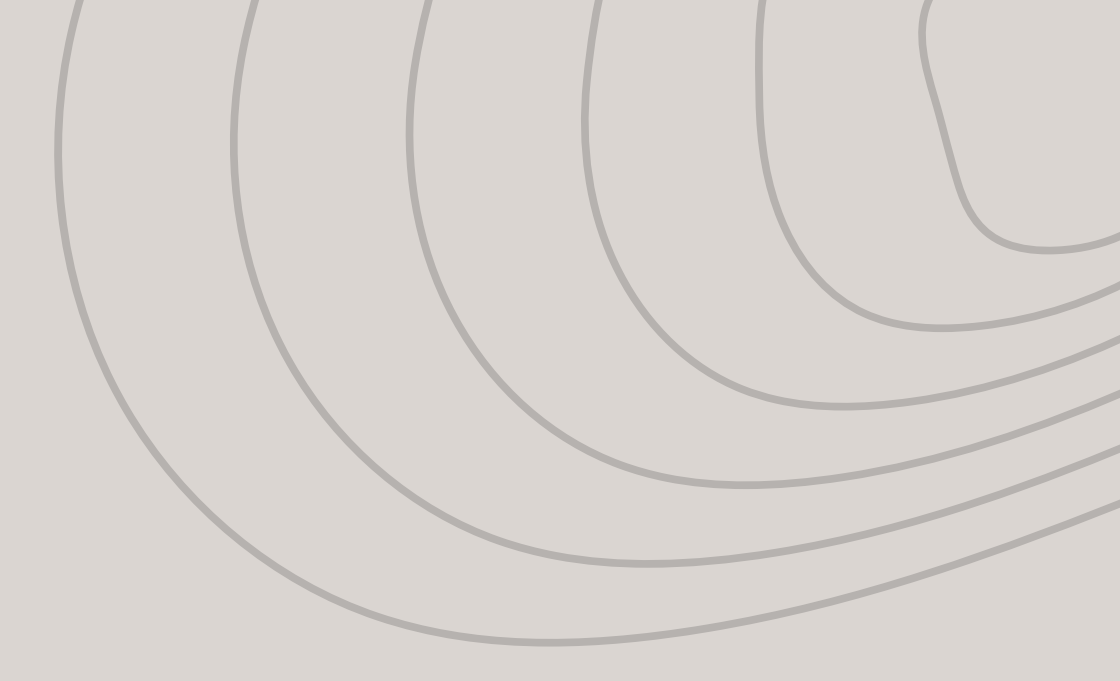

### How to print?

When you select slice, the 3-D printer will choose the best settings for your print. Do not change anything; select SLICE & TOOLPATH PREVIEW.

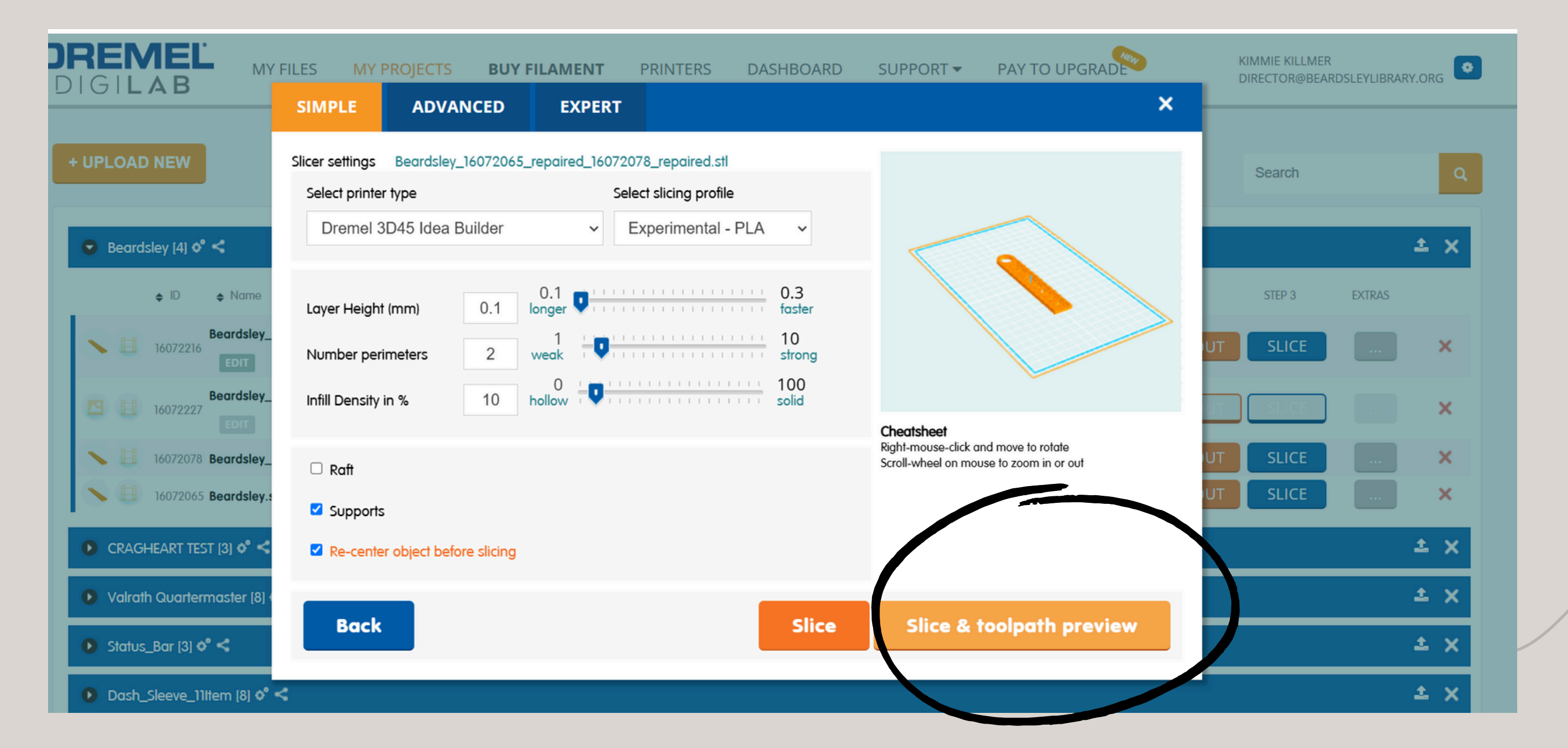

# How to print?

1. It will bring you to this build preview; select PRINT

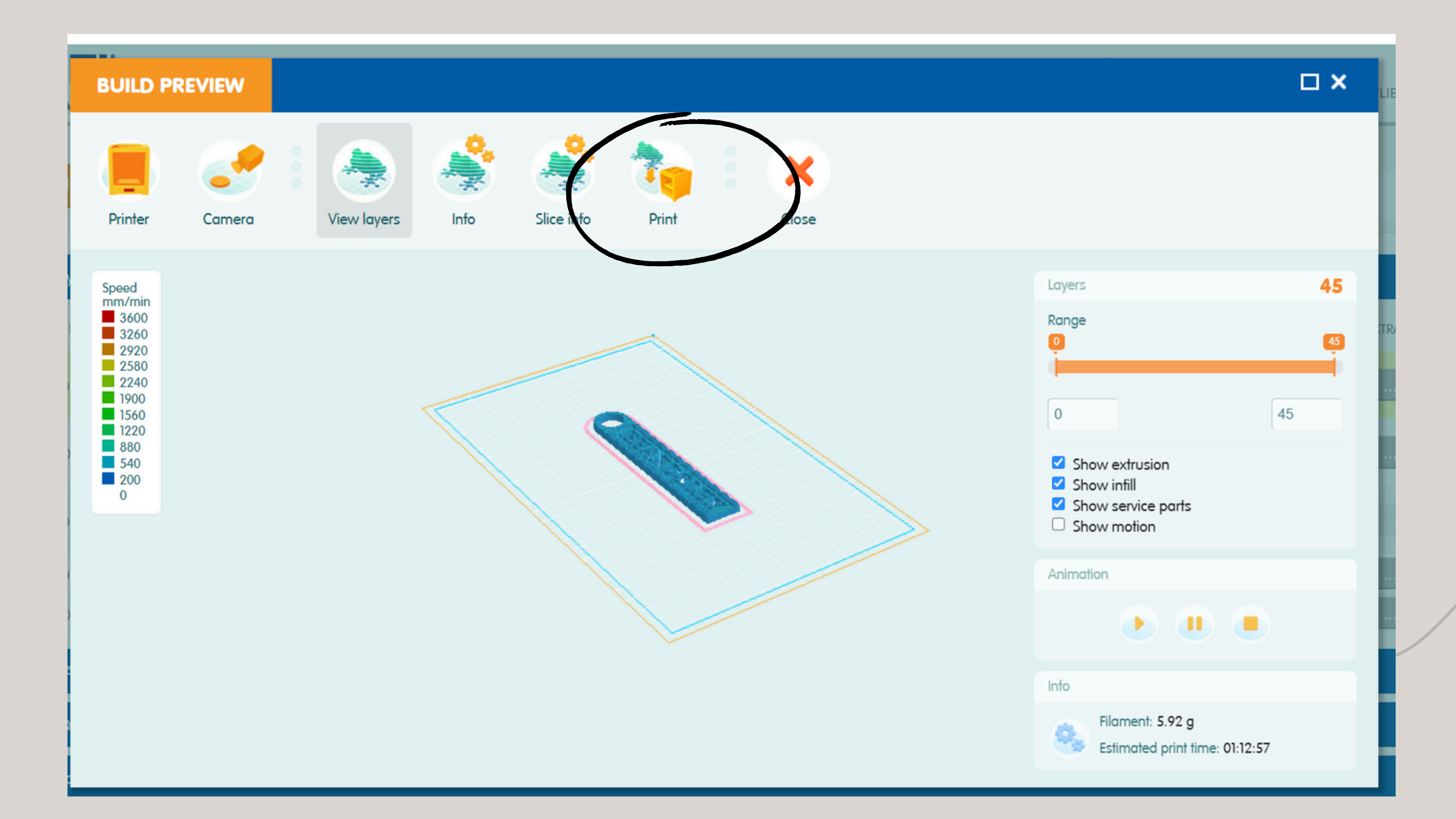

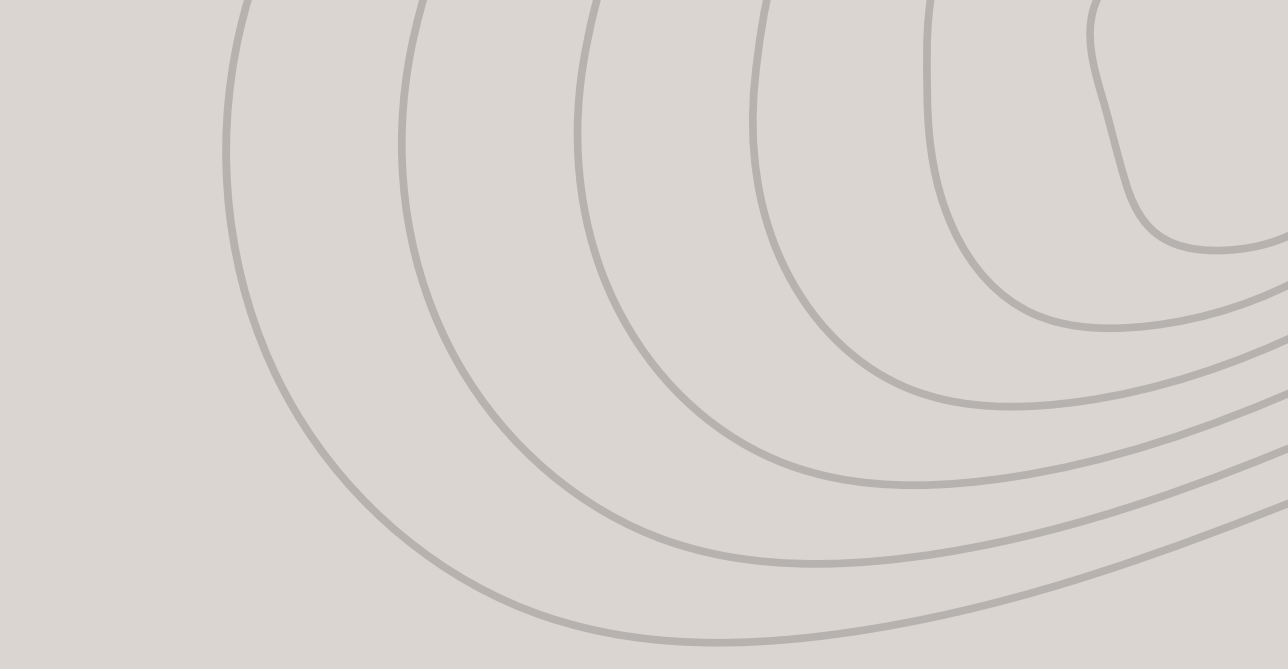

# How to print?

#### 1. It will bring you to this build preview; select PRINT

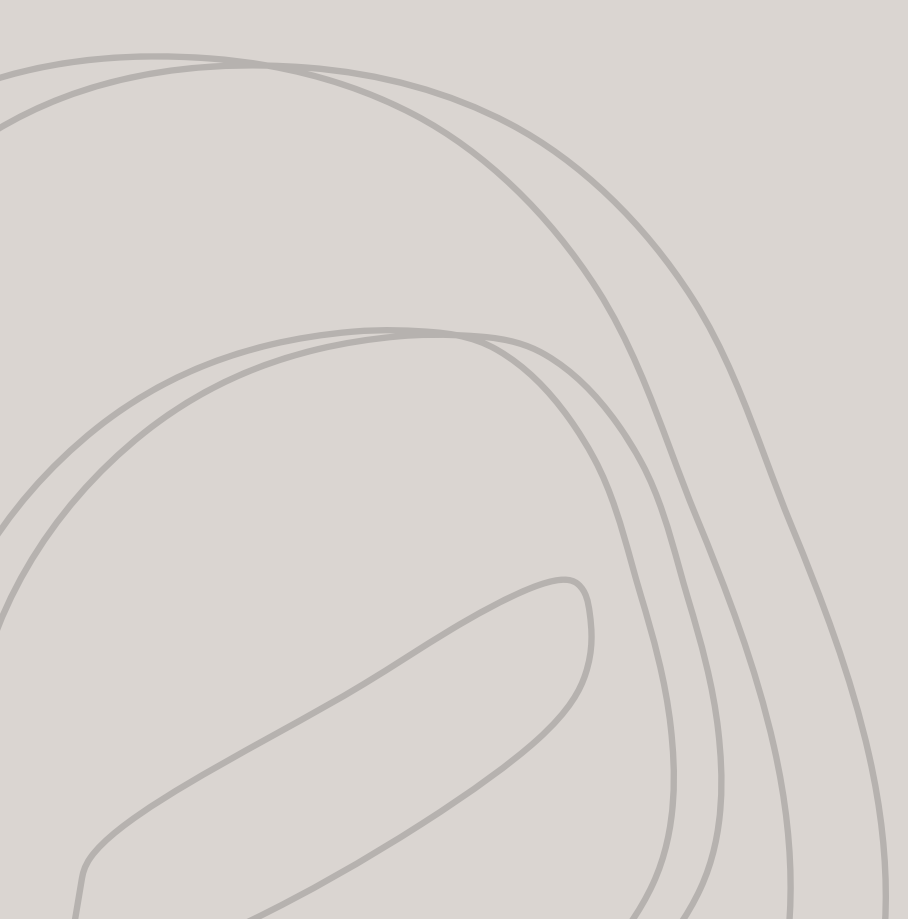

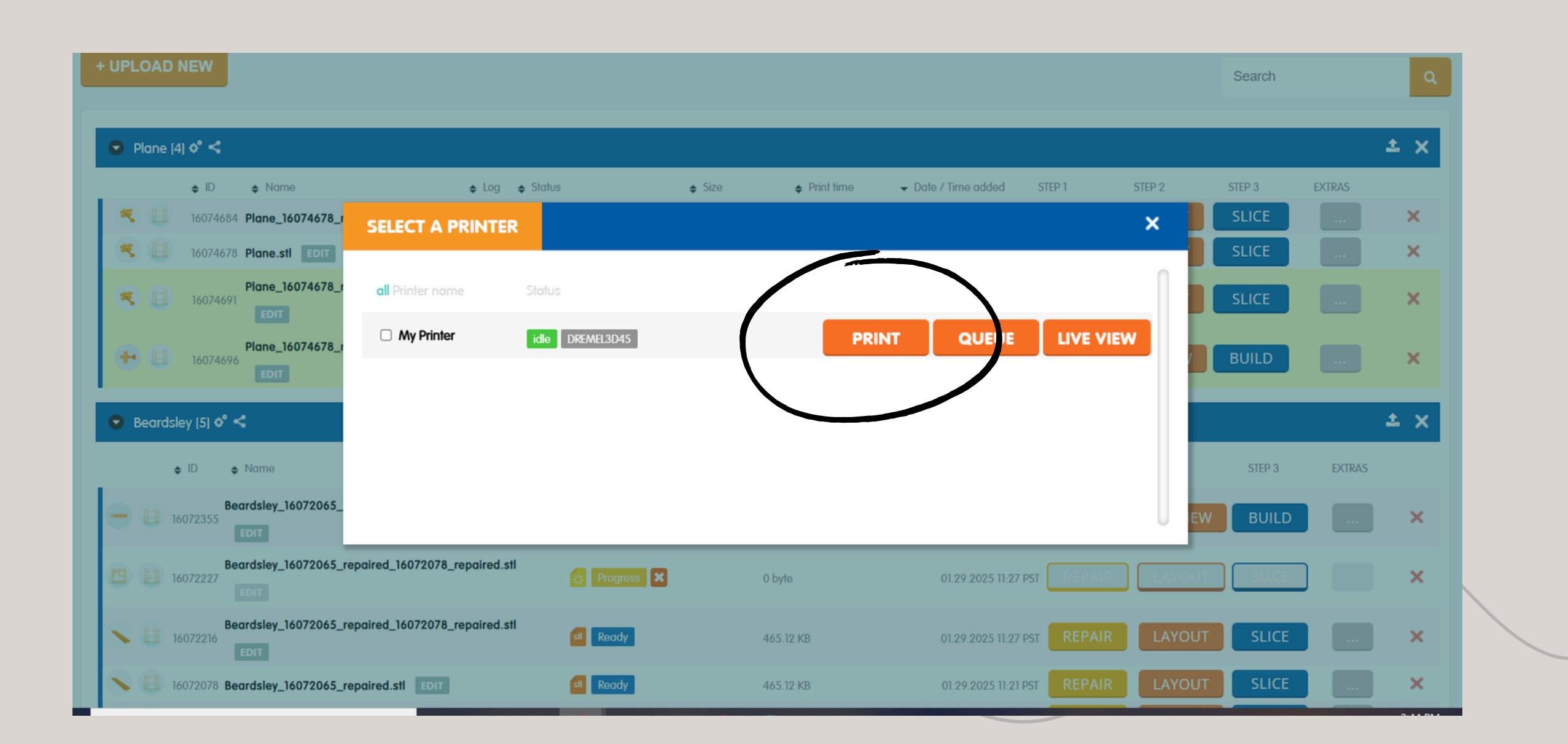

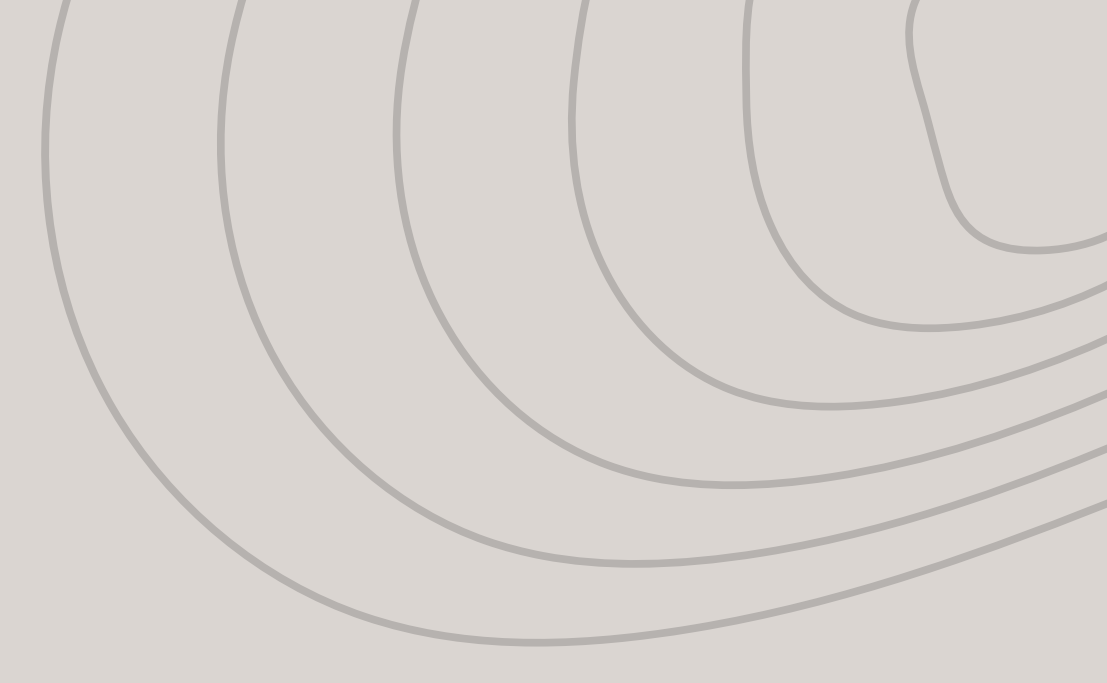

## How to print?

Building the model:

To start the printing process, the Printer will download the file from the cloud, heat up the nozzle, and start printing.

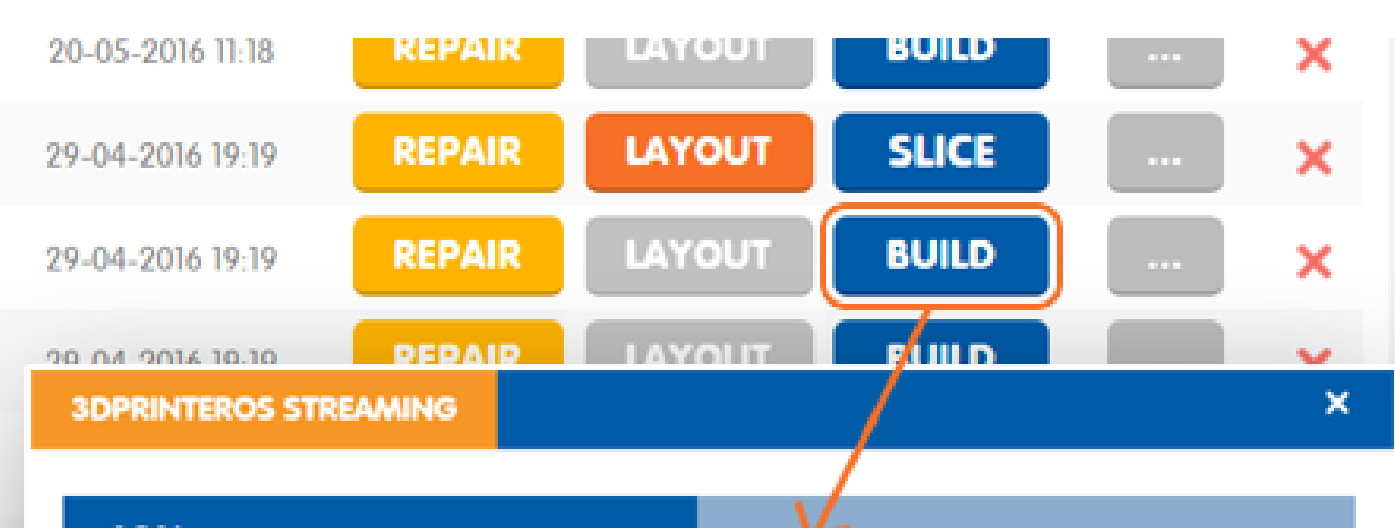

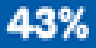

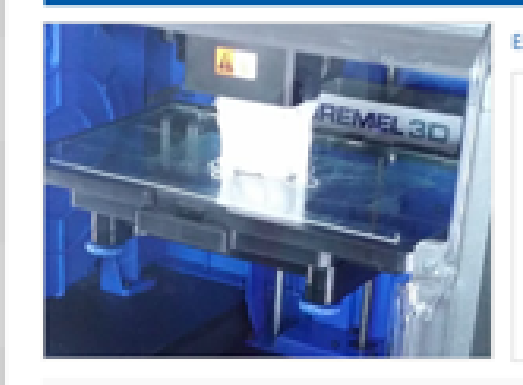

Live View

xtruder: 218 / 220 Heated Bed: 0 / 0 Time left 04:27:07

[21:28 22.12.2016] Job added to printing queue by user: anton@3dprinteros.com [21:28 22.12.2016] Job with ID: 11463 was added to printing queue of printer ID: 10884 [21:28 22.12.2016] Starting job on "Dremel Gen 2 (ApiPrinter v1)" - "DREMEL2" with design "Eltel networks v0.48\_27100.g3drem" [21:28 22.12.2016] Printer status changed: from idle to downloading [21:29 22.12.2016] Printer status changed: from downloading to heating [21:31 22.12.2016] Printer status changed: from heating to printing

PAUSE

Cancel JOB Co

**Continue in Background** 

# The Final Step

Once your print is complete, allow the plate to cool down, and you can remove your 3-D model. If you need help getting your model off the plate, there is a scraper tool.

# Thank You!

Any questions?

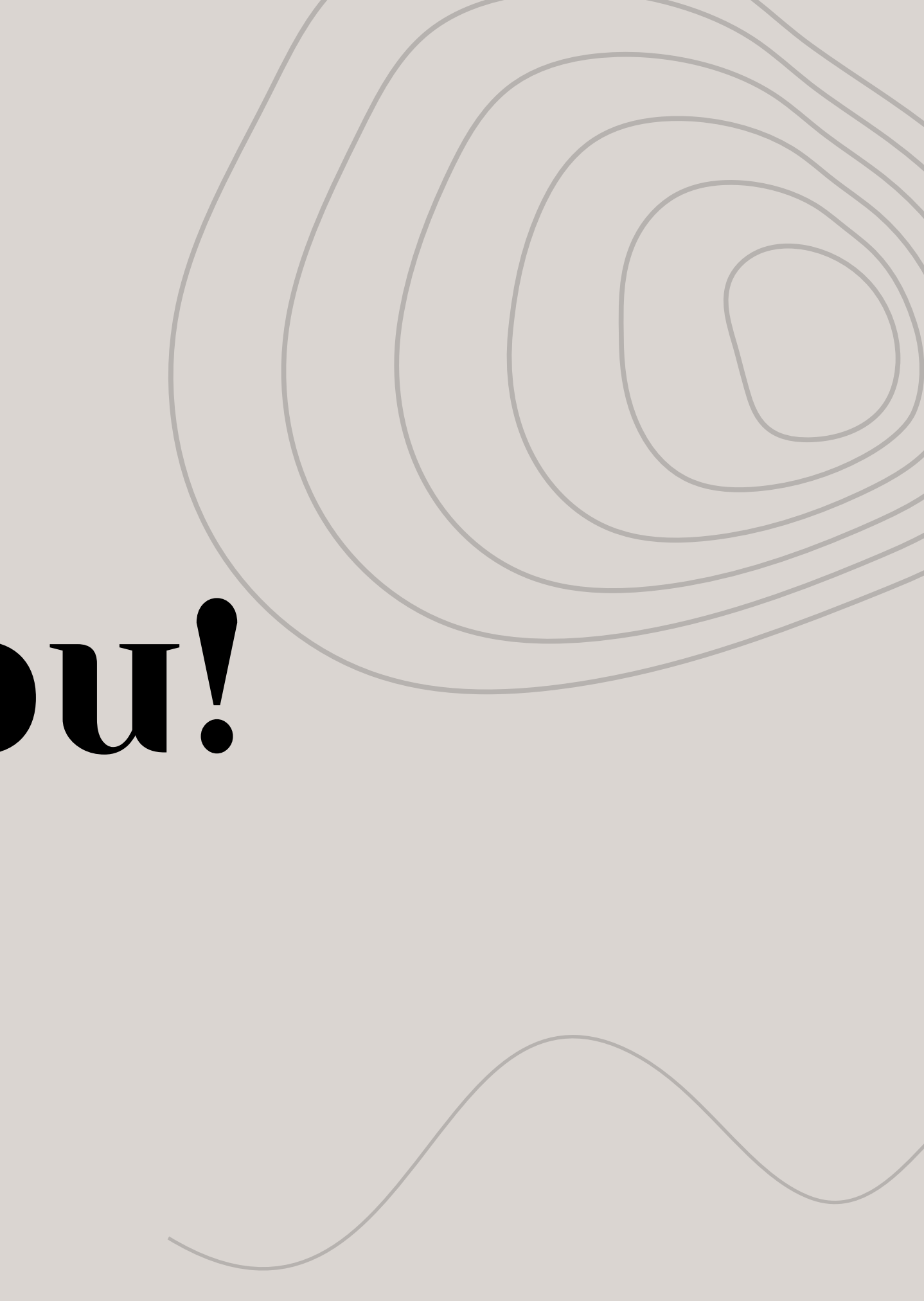

# Links:

Cloud software to print on 3-D printer: <u>https://printcloud.dremel.com/</u>

Tinkercad, a free 3-D design app: <u>https://www.tinkercad.com/</u>

**3PI Tech gives tutorials on Dremmel 3D printers and trouble shooting them:** <u>https://3pitech.com/pages/3d45-support</u>

Thingiverse is the world's largest 3D printing community. Thingiverse allows users to make, discover, and share 3D printable items: <u>https://www.thingiverse.com/</u>